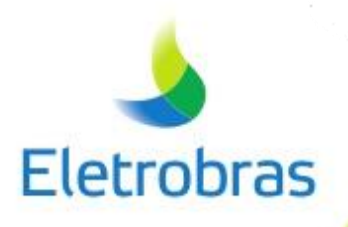

# GUIA COMPLETO DA FERRAMENTA SAÚDE EM DIA

UTILIZANDO A FERRAMENTA EM SEU PASSO A PASSO

DuPont Sustainable Solutions

MANUAL DO COLABORADOR

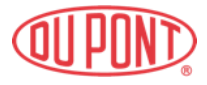

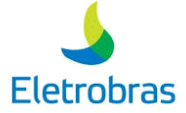

#### Nota aos Leitores

Os autores, revisores, editores e o DSS têm feito grandes esforços para garantir que a tecnologia, os sistemas de gestão e outras informações contidas neste documento sejam precisas e estejam em conformidade com as melhores práticas conhecidas por eles no momento da publicação. No entanto, novas abordagens para a gestão da segurança, as diferenças razoáveis em opiniões entre especialistas, aspectos únicos de situações individuais e diferentes leis e culturas exigem que o leitor exercite um julgamento independente na tomada de decisões que afetam a segurança de qualquer instalação, prática ou processo. O leitor deve considerar a aplicabilidade das ideias e opiniões oferecidas para cada situação com base no conhecimento do leitor sobre a cultura dos funcionários, instalações físicas, prática ou processo em questão. Sugestões para melhorias serão muito bem-vindas e cuidadosamente consideradas.

#### © 2020 DSS do Brasil Ltda. Todos os direitos reservados

Nenhuma parte desta publicação pode ser reproduzida ou transmitida em qualquer formato ou por qualquer meio, eletrônico ou físico, incluindo fotocópias, gravações, ou qualquer sistema de armazenamento ou recuperação de informações, sem permissão por escrito do DSS Sustainable Solutions do Brasil Ltda. Todos os direitos de tradução são reservados pelo editor.

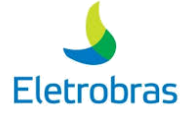

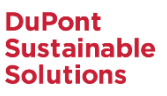

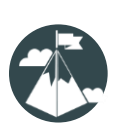

# INTRODUÇÃO

A ferramenta vem com o recurso de acesso em duas modalidades:

- Via web;
- App Mobile;

#### <u>WEB</u>

Ao escolher o acesso "Web", será necessário acessar o link: <u>https://transform.consultdss.com/</u>

#### APP MOBILE

Fornecendo maior conforto e mobilidade a todos os que desejam acessar o programa em qualquer região onde estiverem, o programa foi desenvolvido para os dois sistemas disponíveis no mercado:

- IOS
- Android

Ambos podem ser encontrados em suas respectivas lojas, App Store e Google Play.

| GOOGLE PLAY                                                                                                    |                                                                                                    |                                                                                                    | APP STORE                                                                                                    |                                                                                            |                                                                                                    |
|----------------------------------------------------------------------------------------------------|----------------------------------------------------------------------------------------------------|----------------------------------------------------------------------------------------------------|----------------------------------------------------------------------------------------------------|--------------------------------------------------------------------------------------------|----------------------------------------------------------------------------------------------------|
| <b>DSS</b><br>TRANSFORM                                                                                                    | DSS Transfor<br>DuPont Sustainable Solutions<br>Sete app é compativel com                                                   | Corporativo<br>alguns dos seus dispositivos.<br>jos Instalar                                       | App Store Preview                                                                                                    | This app is available only on th<br>DSS Entransform IED<br>DuPont Sustainable Solution<br> | e App Store for IPhone and IPad.                                                                                                    |
|                                                                                                    |                                                                                                    |                                                                                                    | Screenshots Prime Prime                                                                                                    |                                                                                            | Image: section of the section of the section of |
| Plataforma digital baseada na navem para permitir que<br>as organizações digitalizem seus processos operacionais<br>e de generalamento de rixos com impacto. | Desde observações de segurança até sen conjunto<br>completo de práticos recomendadas para ajudá-to a<br>resolver prablemas. | Bastreamento de ações eficiente atruavês de processos<br>de generaciamento de ríscois e segurança. | Cloud-based sights platform to enable<br>organizations to digitize their operational and<br>risk management processes with impact. | From safety observations to a full suite of<br>best practices to help you problem solve.   | Efficient action tracking acress various risk<br>and safety management processes.                                                                                                    |

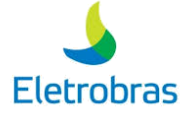

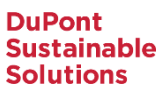

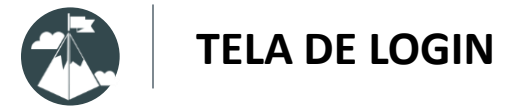

Para qualquer das duas modalidades que escolher, o acesso e o passo a passo para utilização que você verá a seguir se mostram idênticos dentro dos dois sistemas operacionais.

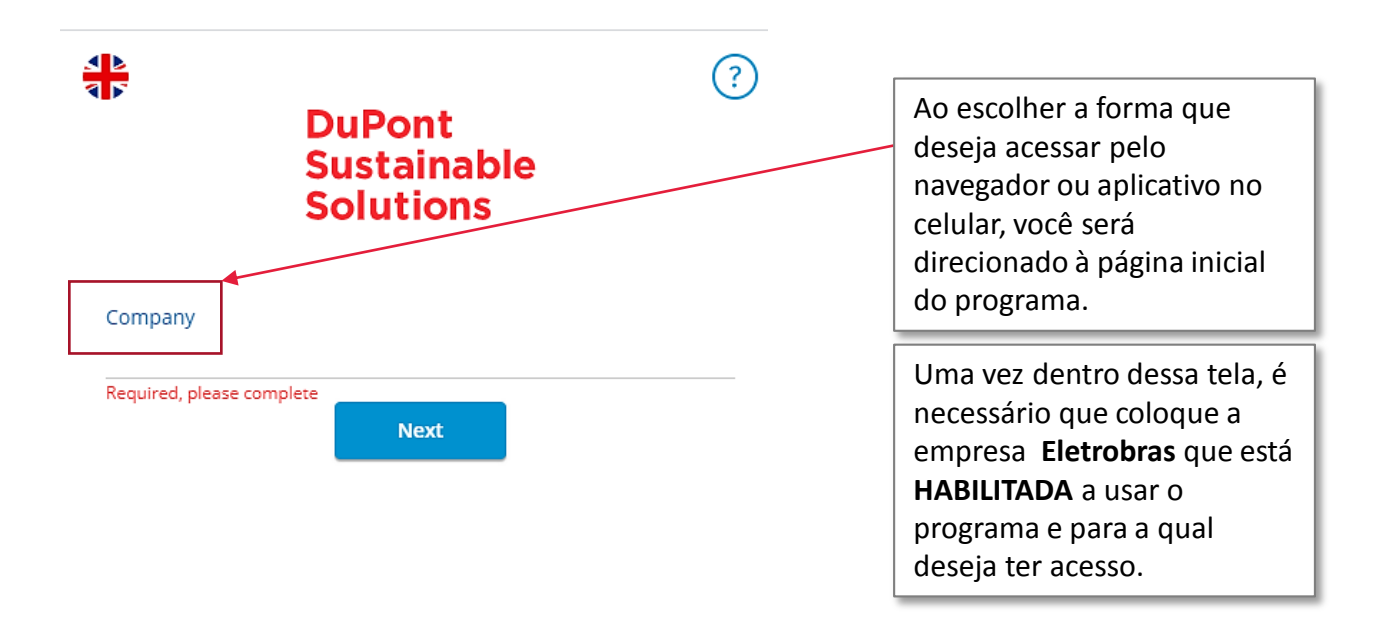

By logging in to DSS Transform you agree to be bound by the Terms of Use. Do not login unless you have agreed to all of the terms.

Terms of Use & Privacy Policy

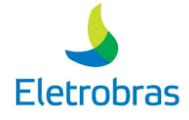

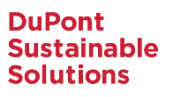

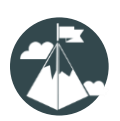

**TELA DE LOGIN** 

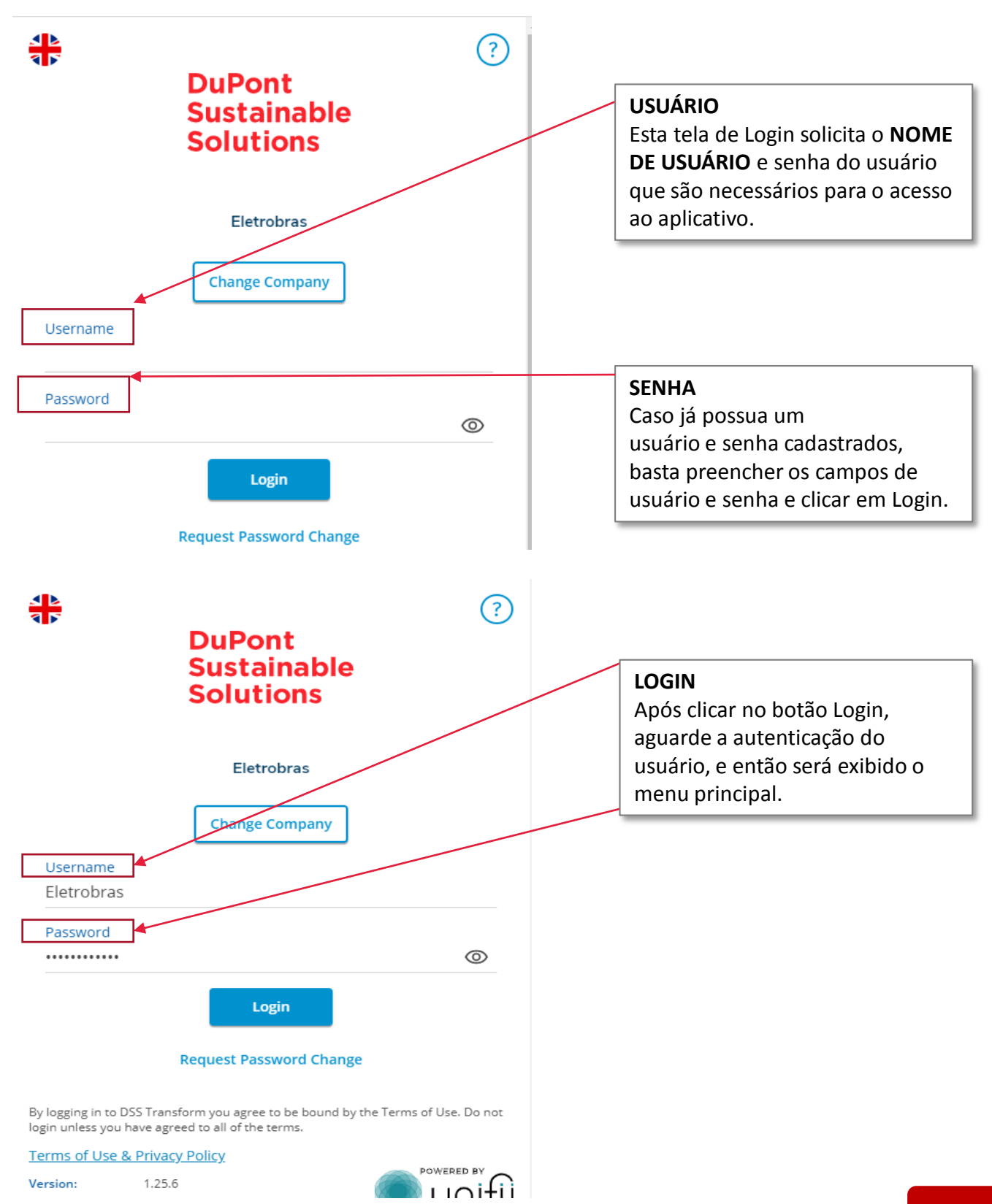

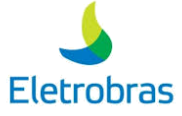

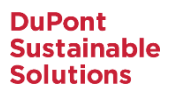

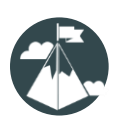

### MENU PRINCIPAL

Esta é a tela de menu principal do aplicativo. Ela possui os atalhos das ferramentas disponíveis no aplicativo para encontrar os formulários que deseja.

|                                                                                |                                                                                                    | @ (¢                                 |
|--------------------------------------------------------------------------------|----------------------------------------------------------------------------------------------------|--------------------------------------|
| Eletrobras<br>Eletrobras<br>Check-in Diário<br>Anamnese<br>Envio de Documentos | Saúce em cia         Já, como vai você?         Acesea qui seu check-in diário.         Embre-se que cada peça é importante para asseg         Image: Image: Imag | gurar a saúde de                     |
|                                                                                |                                                                                                    | demo doctor  Política de Privacidade |
|                                                                                |                                                                                                    | U∩Ifii Versão: 1.25.6                |

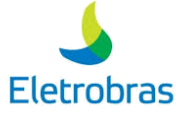

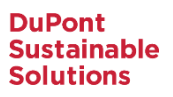

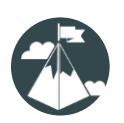

### MENU PRINCIPAL

Esta é a tela de menu principal do aplicativo. Ela possui os atalhos das ferramentas disponíveis no aplicativo para encontrar os formulários que deseja.

| Home Page           |                        |                                                       | @   | ŝ |
|---------------------|------------------------|-------------------------------------------------------|-----|---|
|                     | Saúde er               | n dia                                                 |     |   |
|                     | Olá, como vai vo       | cê?                                                   |     |   |
|                     | Acesse aqui seu        | check-in diário.                                      |     |   |
|                     | E lembre-se que todos. | cada peça é importante para assegurar a saúde de      |     |   |
|                     | Monitor diár           | io COVID-19                                           |     |   |
|                     |                        | HOME PAGE                                             | h   |   |
|                     |                        | Ao clicar nesta opção, será aberta uma tela que       | - 1 |   |
|                     |                        | mostrará ao usuário todos os formulários              | - 1 |   |
|                     |                        | habilitados para preenchimento. São eles:             | - 1 |   |
|                     |                        |                                                       | - 1 |   |
|                     | ×                      | CHECK-IN DIÁRIO: Questionário de rotina para          | - 1 |   |
|                     |                        | acompanhamento e mapeamento dos sintomas              | - 1 |   |
| 1 Home              |                        | dos colaboradores dia a dia.                          |     |   |
| Check-in Diário     | +                      | ANAMNESE: Questionário com o objetivo de              | - 1 |   |
| Anamnese            | <b>—</b>               | realizar uma entrevista pelo profissional de saúde    | - 1 |   |
| Andrinese           |                        | com o seu doente; a intenção é ser um ponto           | - 1 |   |
| Envio de Documentos | +                      | inicial no diagnóstico de uma doença.                 |     |   |
|                     |                        | ENVIO DE DOCUMENTOS: Anexe e envie                    |     |   |
|                     |                        | documentos para a equipe médica, como:                |     |   |
|                     |                        | Licença médica;                                       |     |   |
|                     |                        | Exame de sangue;                                      |     |   |
|                     |                        | <ul> <li>Exames relacionados à COVID-19; e</li> </ul> |     |   |
|                     |                        |                                                       |     |   |

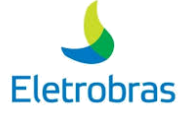

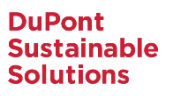

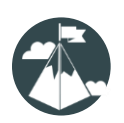

#### MENU PRINCIPAL

Esta é a tela de menu principal do aplicativo. Ela possui os atalhos das ferramentas disponíveis no aplicativo para encontrar os formulários que deseja.

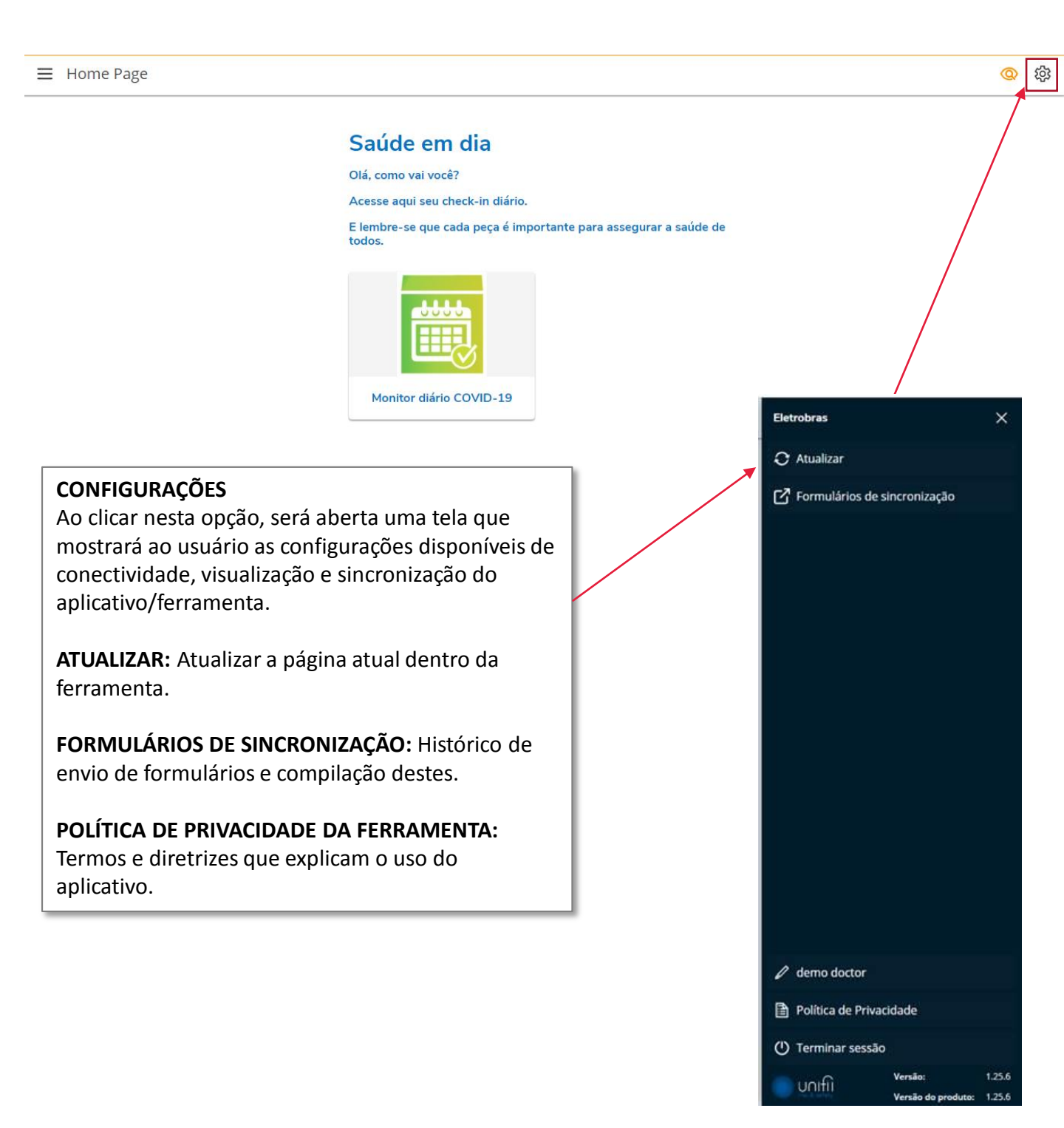

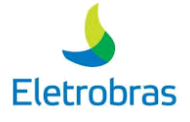

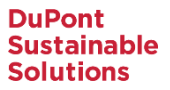

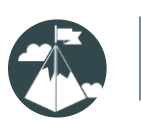

### POLÍTICA DE PRIVACIDADE DA FERRAMENTA

Antes de você avançar para as próximas páginas e seguir os procedimentos de como usar o aplicativo e fazer o uso dos formulários, é necessário que faça a leitura da política de privacidade do DSS, a fornecedora da solução.

Uma política de privacidade é um documento que explica como um website lida com toda a informação coletada dos seus utilizadores e/ou clientes, uma prática que explica aos utilizadores como os sites armazenam e fazem uso desses dados.

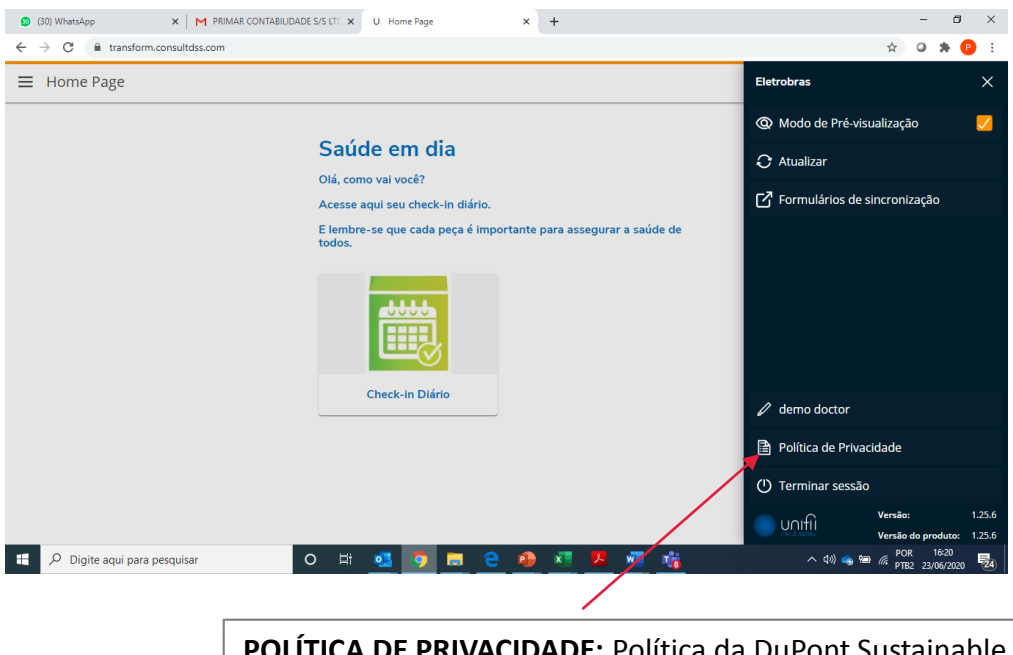

**POLÍTICA DE PRIVACIDADE:** Política da DuPont Sustainable Solutions (DSS) que explica as condições de uso do aplicativo.

#### **AVISO IMPORTANTE:**

Os dados dos colaboradores, inseridos dentro de qualquer formulário da ferramenta serão confidenciais e de uso EXCLUSIVO da área médica, sendo que não será compartilhado com qualquer outro funcionário ou área das empresas do grupo.

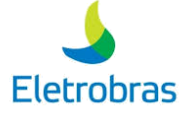

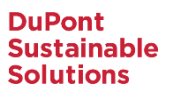

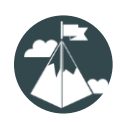

### **TERMOS E CONDIÇÕES DE USO**

Para que você entenda o porquê do uso da ferramenta e como a Eletrobras propõe o uso desta para monitoramento da saúde de seus colaboradores, acesse a seguinte aba:

| <ul> <li>(28) WhatsApp</li> </ul>     | × M Caixa de entr                 | rada (9.713) - ppasci 🗙 🛛 U. Home Page              | ×                                       | +                                                                                  | - o ×                                                                                                    |           |             |      |
|---------------------------------------|-----------------------------------|-----------------------------------------------------|-----------------------------------------|------------------------------------------------------------------------------------|----------------------------------------------------------------------------------------------------|-----------|-------------|------|
| ⊢ → C 🔒 transform.co                  | nsultdss.com                      |                                                     |                                         |                                                                                    | ± 0 * 0 i                                                                                                |           |             |      |
| b Eletrobras                          |                                   |                                                     |                                         |                                                                                    | @ Ø                                                                                                    |           |             |      |
| 🗋 Inicio                              |                                   |                                                     |                                         |                                                                                    |                                                                                                    |           |             |      |
| Anamnese                              |                                   | Saúde em di                                         | а                                       |                                                                                    |                                                                                                    |           |             |      |
| Check-in Diário                       |                                   | Acesse aqui seu check-                              | in diário.                              |                                                                                    |                                                                                                    |           |             |      |
| Envio de Documentos                   | +                                 | E lembre-se que cada p                              | eça é importante p                      | para assegurar a saúde de                                                          |                                                                                                    |           |             |      |
| Dashboard                             |                                   |                                                     |                                         |                                                                                    |                                                                                                    |           |             |      |
| fermos e Condicões de Uso             |                                   | at the                                              |                                         |                                                                                    |                                                                                                    |           |             |      |
|                                       |                                   |                                                     |                                         |                                                                                    |                                                                                                    |           |             |      |
|                                       |                                   |                                                     |                                         |                                                                                    |                                                                                                    |           |             |      |
|                                       |                                   | Check-in Diári                                      | 0                                       |                                                                                    |                                                                                                    |           |             |      |
|                                       |                                   |                                                     |                                         |                                                                                    |                                                                                                    |           |             |      |
|                                       |                                   |                                                     |                                         |                                                                                    |                                                                                                    |           |             |      |
|                                       |                                   |                                                     |                                         |                                                                                    |                                                                                                    |           |             |      |
| ps://transform.consultdss.com/n/20.bs | ermos-e-condicoes-de-u<br>Iquisar |                                                     |                                         | x1 10 1%                                                                           | ∧ ⊠ di 💿 🛥 🖉 POR 1806 💽                                                                                  |           |             |      |
|                                       |                                   |                                                     |                                         |                                                                                    | P182 23/06/2020 76                                                                                       |           |             |      |
|                                       | \                                 |                                                     |                                         |                                                                                    |                                                                                                    |           |             |      |
|                                       | 1                                 |                                                     |                                         |                                                                                    |                                                                                                    |           |             |      |
|                                       |                                   |                                                     |                                         |                                                                                    |                                                                                                    |           |             |      |
|                                       |                                   |                                                     |                                         |                                                                                    |                                                                                                    |           |             |      |
|                                       |                                   |                                                     |                                         |                                                                                    |                                                                                                    |           |             |      |
|                                       | \                                 |                                                     |                                         |                                                                                    |                                                                                                    |           |             |      |
|                                       |                                   |                                                     |                                         |                                                                                    |                                                                                                    |           |             |      |
|                                       | 1                                 |                                                     |                                         |                                                                                    |                                                                                                    |           |             |      |
|                                       | <u>۱</u>                          |                                                     |                                         |                                                                                    |                                                                                                    |           |             |      |
|                                       |                                   |                                                     |                                         |                                                                                    |                                                                                                    |           |             |      |
|                                       |                                   |                                                     |                                         |                                                                                    |                                                                                                    | - 0       | 0           |      |
|                                       |                                   | transform.consultdss.com/n/20/termos                | -e-condicoes-de-uso                     |                                                                                    |                                                                                                    | ÷ • • • • |             |      |
|                                       | ∃ Termos                          | e Condições de Uso                                  |                                         |                                                                                    |                                                                                                    | 0         | 63          |      |
|                                       | -                                 |                                                     |                                         |                                                                                    |                                                                                                    |           |             |      |
|                                       |                                   | A Eletrobras e suas empr<br>gostaríamos de saber se | esas acreditam qui<br>você desela compa | e o que existe de mais valioso é a v<br>artilhar <b>voluntariamente</b> , com a ár | rida e a saúde dos seus colaboradores. Por isso<br>ea de saúde de sua empresa, aleumas informações       |           |             |      |
|                                       |                                   | sobre a sua saúde para n                            | nanter você, seus c                     | colegas de trabalho e as nossas fan                                                | nílias saudáveis e com segurança, através de um<br>Ital diária é contribuir para molharia do bom estar o | de        |             |      |
|                                       |                                   | seus empregados. Inforn                             | namos que esses d                       | lados serão tratados através da pla                                                | itaforma DSS Transform, provida pela empresa                                                             | Je.       |             |      |
|                                       |                                   | Duront Sustainable Solu                             | uons.                                   |                                                                                    |                                                                                                    |           |             |      |
|                                       |                                   |                                                     |                                         |                                                                                    |                                                                                                    |           |             |      |
|                                       |                                   |                                                     | TER                                     |                                                                                    | DICÕES. Termo au                                                                                         | o afirm   | a a nronost | ah e |
|                                       |                                   |                                                     |                                         |                                                                                    |                                                                                                    |           |             | a ue |
|                                       |                                   |                                                     | valoi                                   | r da ferrame                                                                       | enta, considerando                                                                                       | o que o   | tornecimer  | ito  |
|                                       |                                   |                                                     | dos                                     | dados dos fi                                                                       | uncionários é tota                                                                                       | Imente    | voluntário. |      |
|                                       |                                   |                                                     | Cont                                    | ompla tamb                                                                         |                                                                                                    |           |             |      |
|                                       |                                   |                                                     |                                         | lempia lamb                                                                        |                                                                                                    | C PRIVA   | CIDADE.     |      |
|                                       |                                   |                                                     | _                                       |                                                                                    |                                                                                                    |           |             |      |

o H 💁 👩 🖬 🤮 🙆 🗾 🦉 🍓

^ di) 👒 🛥 🛝 POR 1806 🐻

🖽 🔎 Digite aqui para pesquisar

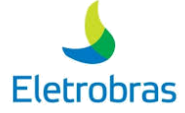

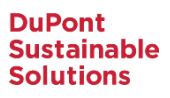

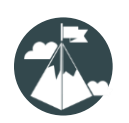

Após conhecer o conteúdo do aplicativo, você deverá preencher em seu primeiro acesso o formulário de Anamnese conforme descrito a seguir. Você <u>não precisará preenchê-lo diariamente</u>, somente no **primeiro acesso ao aplicativo** ou **se tiver alguma mudança no seu perfil de saúde**.

#### ANAMNESE

| Eletrobras          | × |   | ANAMNESE<br>Seguindo os passos descritos anteriormente, você<br>notará que o segundo formulário é o de |
|---------------------|---|---|----------------------------------------------------------------------------------------------------|
| Check-in Diário     | + |   | ANAMNESE. Para habilitá-lo, clique em cima.                                                            |
| Anamnese            | + | × | QUESTIONÁRIO                                                                                           |
| Envio de Documentos | + |   | Todo questionário é composto por<br>duas seções: 1) campos de<br>identificação do usuário e 2)         |
| Anamnese            |   |   | questões de múltipla escolha.                                                                          |

| Anamnese                                       | ^                      |
|------------------------------------------------|------------------------|
| Detalhes do usuario                            | ^                      |
| Nome                                           | Matrícula              |
| Email                                          | Idade                  |
| demouser@email.com                             |                        |
| Empresa                                        | Diretoria              |
| Unidade Organizacional                         | Subárea                |
| Cargo                                          | Empregado / Terceiro   |
| Médico 1                                       | Médico 2               |
|                                                |                        |
| Você possul alguma das seguintes comorbidades? |                        |
| Cardiopatia                                    | Doença neurológica     |
| Diabetes                                       | Tabagismo              |
| Doença respiratória                            | Obesidade              |
| Hipertensão                                    | Hemodiálise            |
| Câncer                                         | Gestação de alto risco |
| Outras Situações                               |                        |
| Gestante                                       | Lactante               |
|                                                |                        |

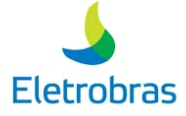

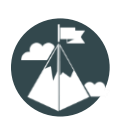

#### ANAMNESE

Seção de dados do usuário no Formulário de ANAMNESE.

| Anamnese                    |                      |                                                                                                    |
|-----------------------------|----------------------|----------------------------------------------------------------------------------------------------|
| Anamnese                    |                      | ~                                                                                                    |
| Detalhes do usuario         |                      | <b>^</b>                                                                                                    |
| Nome<br>demo user           | Matrícula            |                                                                                                    |
| Email<br>demouser@email.com | Idade                |                                                                                                    |
| Empresa                     | Diretoria            |                                                                                                    |
| Unidade Organizacional      | Subárea              |                                                                                                    |
| Cargo                       | Empregado / Terceiro |                                                                                                    |
| Médico 1                    | Médico 2             |                                                                                                    |
|                             |                      |                                                                                                    |
|                             |                      | Nesta seção são demonstrados os<br>detalhes de seu usuário no sistema,<br>que não podem sofrer alterações na<br>tela.       |
|                             |                      | Caso observe alguma informação<br>incorreta, por favor, comunique a<br>Central de Atendimento, para sua<br>devida correção. |

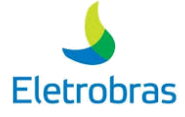

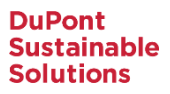

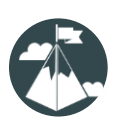

#### ANAMNESE

#### Sessão de questões do Formulário de ANAMNESE

| Você possui alguma das seguintes comorbidades?                                                                                                    |                                                                                                    |        |                                                                                                    |
|----------------------------------------------------------------------------------------------------|----------------------------------------------------------------------------------------------------|--------|----------------------------------------------------------------------------------------------------|
| Cardiopatia                                                                                                    | Doença neurológica                                                                                                    |        | [                                                                                                    |
| Diabetes                                                                                                    | Tabagismo                                                                                                    |        | Preencha selecionando                                                                                                    |
| 🗌 Doença respiratória                                                                                                    | Obesidade                                                                                                    |        | UMA ou MAIS doencas                                                                                                    |
| Hipertensão                                                                                                    | Hemodiálise                                                                                                    |        | crônicas (comorbidades)                                                                                                    |
| Câncer                                                                                                    | Gestação de alto risco                                                                                                    | *      | que você possui.                                                                                                    |
| Outras Situações                                                                                                    |                                                                                                    |        |                                                                                                    |
| Gestante                                                                                                    | Lactante                                                                                                    |        |                                                                                                    |
|                                                                                                    |                                                                                                    |        |                                                                                                    |
|                                                                                                    |                                                                                                    |        |                                                                                                    |
|                                                                                                    |                                                                                                    | Cancel |                                                                                                    |
|                                                                                                    |                                                                                                    |        |                                                                                                    |
|                                                                                                    |                                                                                                    |        |                                                                                                    |
|                                                                                                    |                                                                                                    |        |                                                                                                    |
|                                                                                                    |                                                                                                    |        | Caso tenha mais de uma                                                                                                    |
| Você possui alguma das seguintes comorbidades?                                                                                                    |                                                                                                    |        | Caso tenha mais de uma                                                                                                    |
| Você possui alguma das seguintes comorbidades?                                                                                                    | Doença neurológica                                                                                                    |        | Caso tenha mais de uma<br>comorbidade, há a                                                                                                    |
| Você possul alguma das seguintes comorbidades?<br>Cardiopatia<br>Diabetes                                                                                                    | <ul> <li>Doença neurológica</li> <li>Tabagismo</li> </ul>                                                                                           |        | Caso tenha mais de uma<br>comorbidade, há a<br>possibilidade de preencher                                                                                                    |
| Você possui alguma das seguintes comorbidades?<br>Cardiopatia<br>Diabetes<br>Doença respiratória                                                                                                    | <ul> <li>Doença neurológica</li> <li>Tabagismo</li> <li>Obesidade</li> </ul>                                                                        |        | Caso tenha mais de uma<br>comorbidade, há a<br>possibilidade de preencher<br>quantas forem necessárias,                                                                                                    |
| Vocé possui alguma das seguintes comorbidades?<br>Cardiopatia<br>Diabetes<br>Doença respiratória<br>Hipertensão                                                                                     | <ul> <li>Doença neurológica</li> <li>Tabagismo</li> <li>Obesidade</li> <li>Hemodiálise</li> </ul>                                                   |        | Caso tenha mais de uma<br>comorbidade, há a<br>possibilidade de preencher<br>quantas forem necessárias,<br>a fim de caracterizar o seu                                                                                              |
| Você possul alguma das seguintes comorbidades?  Cardiopatia  Diabetes  Doença respiratória  Hipertensão  Cáncer                                                                                     | <ul> <li>Doença neurológica</li> <li>Tabagismo</li> <li>Obesidade</li> <li>Hemodiálise</li> <li>Gestação de alto risco</li> </ul>                   |        | Caso tenha mais de uma<br>comorbidade, há a<br>possibilidade de preencher<br>quantas forem necessárias,<br>a fim de caracterizar o seu<br>real estado de saúde.                                                                     |
| Vocé possui alguma das seguintes comorbidades?<br>Cardiopatia<br>Diabetes<br>Doença respiratória<br>Hipertensão<br>Câncer                                                                           | <ul> <li>Doença neurológica</li> <li>Tabagismo</li> <li>Obesidade</li> <li>Hemodiálise</li> <li>Gestação de alto risco</li> </ul>                   |        | Caso tenha mais de uma<br>comorbidade, há a<br>possibilidade de preencher<br>quantas forem necessárias,<br>a fim de caracterizar o seu<br>real estado de saúde.                                                                     |
| Você possul alguma das seguintes comorbidades?<br>Cardiopatia<br>Diabetes<br>Doença respiratória<br>Hipertensão<br>Câncer<br>Outras Situações                                                       | <ul> <li>Doença neurológica</li> <li>Tabagismo</li> <li>Obesidade</li> <li>Hemodiálise</li> <li>Gestação de alto risco</li> </ul>                   |        | Caso tenha mais de uma<br>comorbidade, há a<br>possibilidade de preencher<br>quantas forem necessárias,<br>a fim de caracterizar o seu<br>real estado de saúde.<br>Ao final, é necessário que                                       |
| Vocè possui alguma das seguintes comorbidades?<br>Cardiopatia<br>Diabetes<br>Doença respiratória<br>Hipertensão<br>Câncer<br>Outras Situações<br>Gestante                                           | <ul> <li>Doença neurológica</li> <li>Tabagismo</li> <li>Obesidade</li> <li>Hemodiálise</li> <li>Gestação de alto risco</li> <li>Lactante</li> </ul> |        | Caso tenha mais de uma<br>comorbidade, há a<br>possibilidade de preencher<br>quantas forem necessárias,<br>a fim de caracterizar o seu<br>real estado de saúde.<br>Ao final, é necessário que<br>forneca um telefone de             |
| Você possul alguma das seguintes comorbidades?  Cardiopatia  Diabetes  Doença respiratória  Hipertensão  Câncer  Outras Situações  Gestante  Favor informar telefone para contato *                 | <ul> <li>Doença neurológica</li> <li>Tabagismo</li> <li>Obesidade</li> <li>Hemodiálise</li> <li>Gestação de alto risco</li> <li>Lactante</li> </ul> |        | Caso tenha mais de uma<br>comorbidade, há a<br>possibilidade de preencher<br>quantas forem necessárias,<br>a fim de caracterizar o seu<br>real estado de saúde.<br>Ao final, é necessário que<br>forneça um telefone de             |
| Você possul alguma das seguintes comorbidades?<br>Cardiopatia<br>Diabetes<br>Doença respiratória<br>Hipertensão<br>Câncer<br>Outras Situações<br>Gestante<br>Favor informar telefone para contato * | <ul> <li>Doença neurológica</li> <li>Tabagismo</li> <li>Obesidade</li> <li>Hemodiálise</li> <li>Gestação de alto risco</li> <li>Lactante</li> </ul> |        | Caso tenha mais de uma<br>comorbidade, há a<br>possibilidade de preencher<br>quantas forem necessárias,<br>a fim de caracterizar o seu<br>real estado de saúde.<br>Ao final, é necessário que<br>forneça um telefone de<br>contato. |

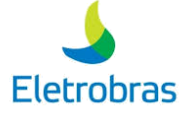

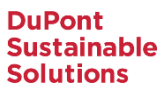

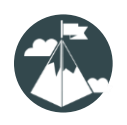

### ACESSANDO MEU HISTÓRICO DE FORMULÁRIOS

Dentro de todo formulário que acessar você pode acessar seu histórico de formulários.

#### ANAMNESE

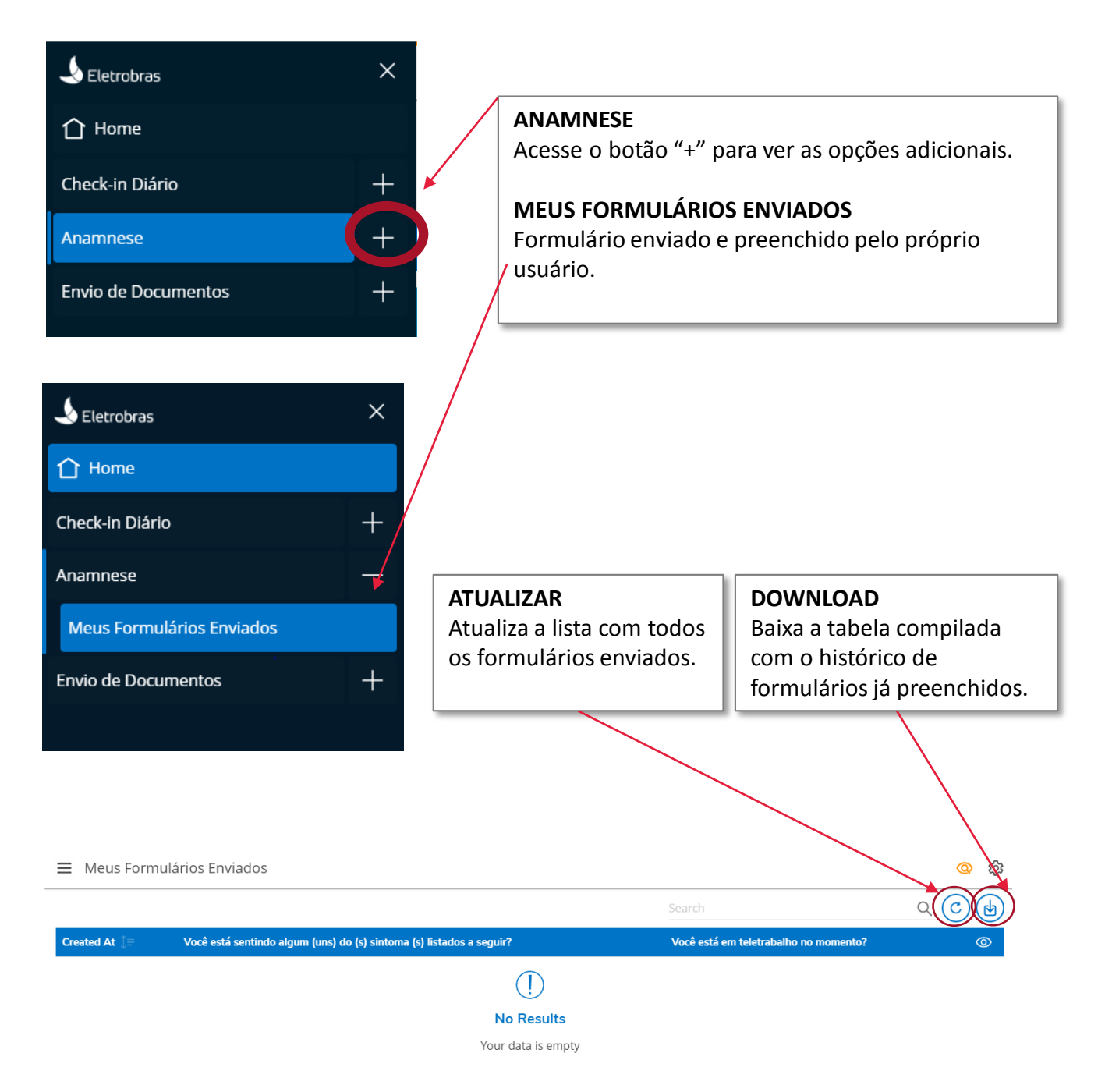

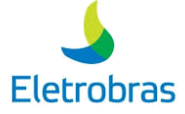

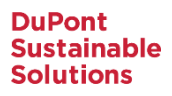

15

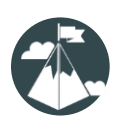

### **CONHECENDO OS FORMULÁRIOS**

Após preencher sua Anamnese, você iniciará o preenchimento do formulário de <u>CHECK-IN DIÁRIO</u> conforme descrito a seguir. Você <u>precisará preenchê-lo diariamente</u>, independentemente de ter ou não sintomas para reportar.

| Lletrobras                            | ×                                                                                                    |                                                                                                    |
|---------------------------------------|----------------------------------------------------------------------------------------------------|----------------------------------------------------------------------------------------------------|
| Home     Check-in Diário     Anamnese | + +                                                                                                    | <b>CHECK-IN DIÁRIO</b><br>Seguindo os passos descritos anteriormente, você<br>notará que o primeiro formulário é o <b>CHECK-IN</b><br><b>DIÁRIO</b> . Para habilitá-lo, clique em cima. |
| Envio de Document                     | os +                                                                                                    | QUESTIONÁRIO<br>O formulário de Check-in é<br>composto por 6 perguntas de<br>preenchimento obrigatório.                                                                                 |
|                                       | Questionario         Caro[a] colaborador[a], mesmo que rilo tenha nem questões seguintes deste formulário todos os das equintes sintomaria         Porte esta sentindo alguns dos seguintes sintomaria         Corizamaria entupido         Diarreia         Perda de olfato (cheiro) e/ou paladar (gosto)         Dor de garganta         Cansaço/fadiga         Não estou sentindo nenhum dos sintomas ado         No momento, você faz tratamento para alguna do         Sim       Não         Teve contato com algun caso suspeito ou confirm         Sim       Não         Sim       Não | hum dos sintomas apresentados a seguir, favor preencher as                                                                                                    |
|                                       | <ul> <li>Sim</li> <li>Não</li> <li>Vacé está em teletrabalho no momento? *</li> <li>Sim</li> <li>Não</li> <li>Detetbes do usuato</li> <li>Detetbes do usuato</li> <li>Emeil<br/>demouser@email.com</li> <li>Empresa</li> <li>Unidade Organizacional</li> <li>Cargo</li> <li>Médico 1</li> </ul>                                                                                                    | Matricula<br>Made<br>Dirstoria<br>Subárea<br>Empregado / Terceiro<br>Médico 2                                                                                                    |

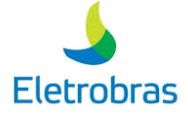

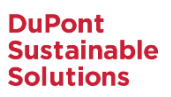

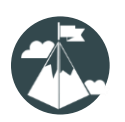

Seção de questões do Formulário de CHECK-IN DIÁRIO (1/6)

| Questionário         Caro(a) colaborador(a), mesmo que não tenha nenhum dos sint deste formulário todos os días         Você esta sentindo alguns dos seguintes sintomas?         Febre (acima de 37.8)         Coriza/nariz entupido         Diarreia         Perda de olítato (cheiro) e/ou paladar (gosto)         Dor de garganta         Canseço/fadiga |                                                                                                    | <b>QUESTIONÁRIO</b><br>A primeira parte do<br>questionário mostrará a você<br>opções de sintomas que<br>poderão refletir a sua saúde e<br>seu bem estar atual. |
|----------------------------------------------------------------------------------------------------|----------------------------------------------------------------------------------------------------|----------------------------------------------------------------------------------------------------|
| Não estou sentindo nenhum dos sintomas acima *      Questionário      Caro(a) colaborador(a), mesmo que não tenha nenhum dos sint     deste formulário todos os días      Vocé esta sentindo alguns dos seguintes sintomas?                                                                                                    | omas apresentados a seguir, favor preencher as questões seguintes                                                                                  | NÃO ESTOU COM SINTOMAS<br>Selecione caso não exista a<br>manifestação de sintomas<br>relacionados nos itens<br>descritos.                                      |
| <ul> <li>Febre (acíma de 37.8)</li> <li>Cortza/nariz entupido</li> <li>Diarrela</li> <li>Perda de olfato (cheiro) e/ou paladar (gosto)</li> <li>Dor de garganta</li> <li>Cansaço/fadiga</li> <li>Recomendamos que você não vá ao trabalho o<br/>da Eletrobras</li> </ul>                                                                                     | Dores no corpo/mialgia Nauseas/vômitos Dor de cabeça Tosse Falta de ar/dificuldade respiratória e aguarde por até 24h por contato da equipe médica | Caso possua mais de um<br>sintoma, você pode preencher<br>quantos forem aplicáveis. O<br>importante é entendermos o<br>seu atual estado de saúde.              |

A Recomendamos que você não vá ao trabalho e aguarde por até 24h por contato da equipe médica da Eletrobras

#### **AVISOS IMPORTANTES:**

1. O preenchimento completo do formulário diariamente é recomendado pela Gestão Corporativa de Saúde e Segurança do Trabalho.

2. Finalizado o preenchimento, você terá o contato da equipe médica **em até 24 horas**. Nesse momento, recomendamos que não vá trabalhar até o contato ser feito e validado para que seja indicado para o trabalho.

3. Mesmo após preenchida a Anamnese pela primeira vez, é importante que você sempre mantenha essas informações o mais atualizadas possível. Sendo assim, caso realize novos checkups ou exames pontuais, recomendamos que acesse esse formulário para atualizar informações correspondentes, no caso de aparecerem novas comorbidades.

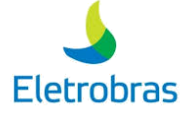

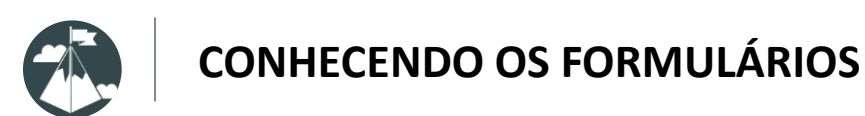

Questões do Formulário de CHECK-IN DIÁRIO (2/6)

| No moment       | to, você faz tratamento para alguma doe                                                | nça? *                                                                               |
|-----------------|----------------------------------------------------------------------------------------|--------------------------------------------------------------------------------------|
| O Sim           | ◯ Não                                                                                  |                                                                                      |
|                 |                                                                                        | Caso tenha passado por algum<br>tratamento recente, identifique na<br>questão acima. |
| No momento, voc | ê faz tratamento para alguma doença? *                                                 |                                                                                      |
| Qual? *         |                                                                                        |                                                                                      |
|                 | Se <b>SIM</b> , por favor, forneça a<br>descrição da doença e o tipo de<br>tratamento. |                                                                                      |

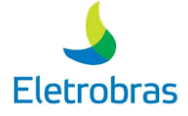

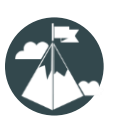

Questões do Formulário de CHECK-IN DIÁRIO (3/6)

#### Fez exame para teste da doença Covid-19 nos últimos 2 meses? \*

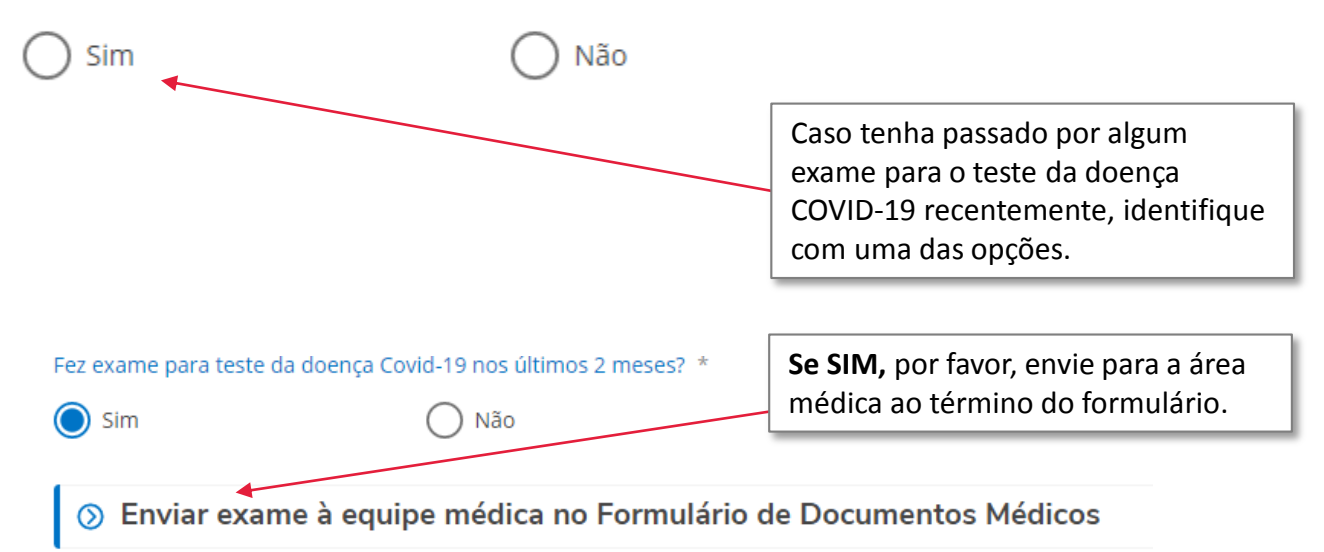

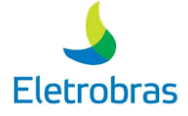

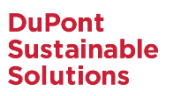

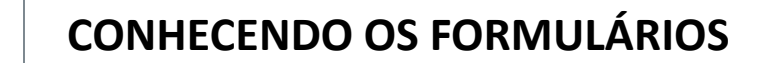

Questões do Formulário de CHECK-IN DIÁRIO (4/6)

Teve contato com algum caso suspeito ou confirmado de COVID-19 na residência? \*

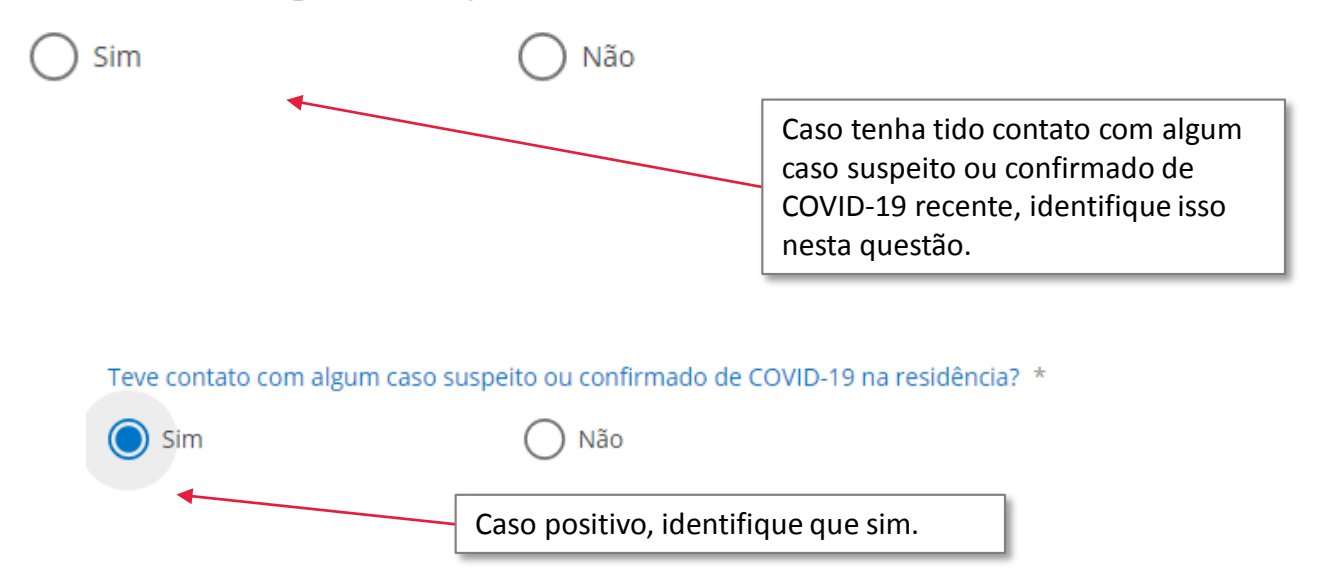

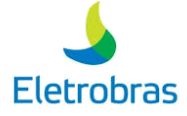

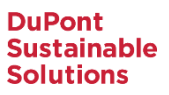

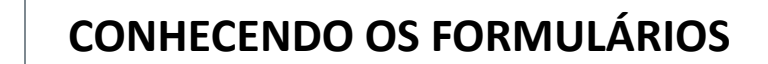

Questões do Formulário de CHECK-IN DIÁRIO (5/6)

Você tem atestado médico com recomendação de afastamento das atividades laborais?" \*

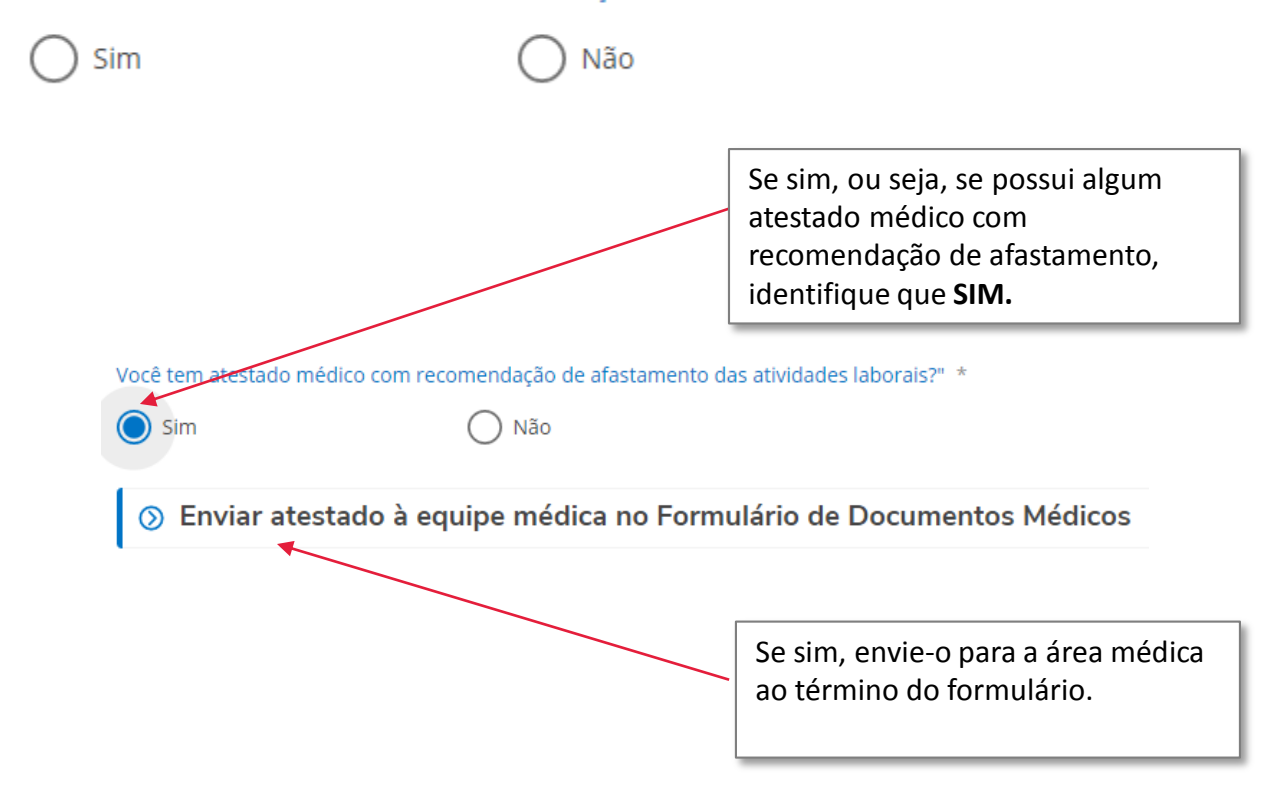

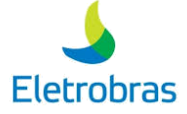

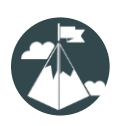

Questões do Formulário de CHECK-IN DIÁRIO (6/6)

#### Você está em teletrabalho no momento? \*

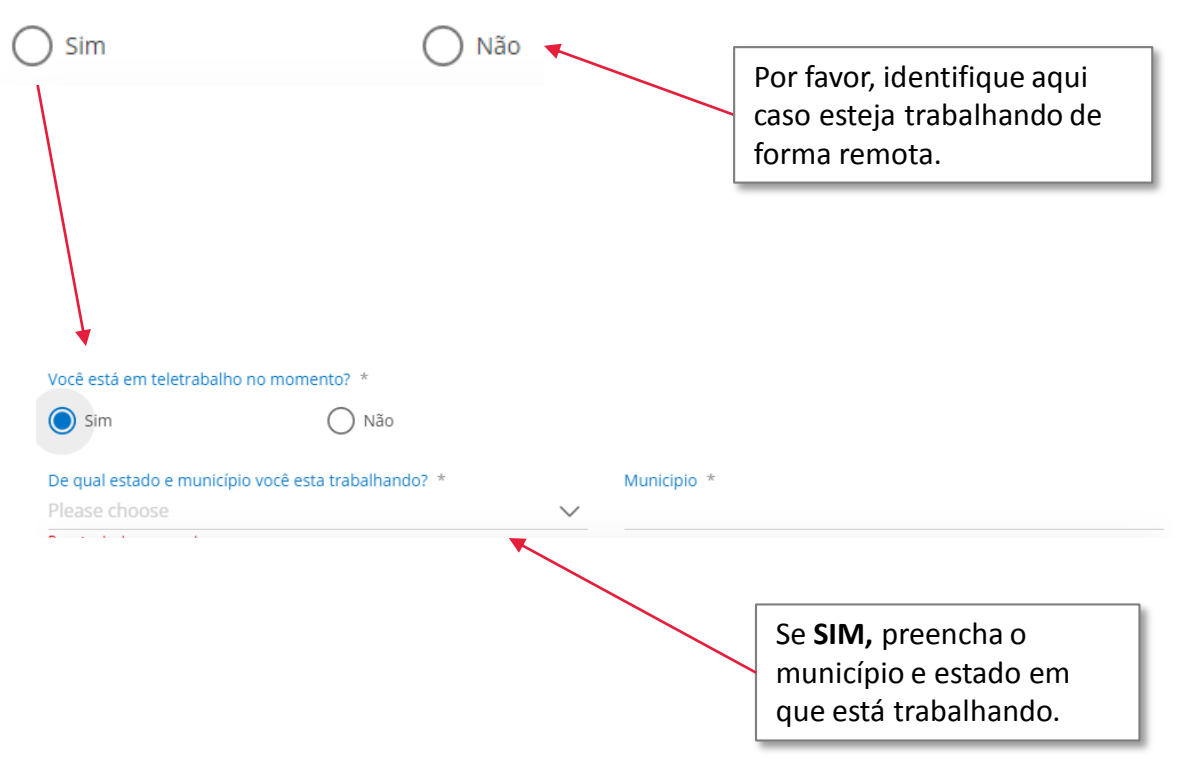

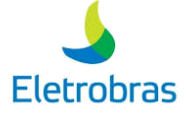

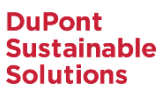

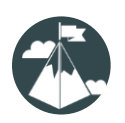

Seção de dados do usuário no Formulário de CHECK-IN DIÁRIO

| Detalhes do usuario                                                                                                    |                                                                    |
|----------------------------------------------------------------------------------------------------|--------------------------------------------------------------------|
| Nome<br>demo user                                                                                                    | Matrícula                                                          |
| Email<br>demouser@email.com                                                                                                    | Idade                                                              |
| Empresa                                                                                                    | Diretoria                                                          |
| Unidade Organizacional                                                                                                    | Subárea                                                            |
| Cargo                                                                                                    | Empregado / Terceiro                                               |
| Médico 1                                                                                                    | Médico 2                                                           |
| *                                                                                                    |                                                                    |
|                                                                                                    | Cancel                                                             |
|                                                                                                    |                                                                    |
| Dados do usuário somen<br>visualização. Caso observ<br>informação incorreta, po<br>comunique a Central de<br>Atendimento para sua de<br>correção. | Clique em "Enviar" para finaliz<br>ve alguma<br>or favor,<br>evida |

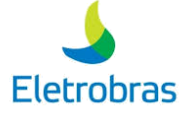

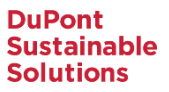

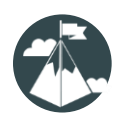

# ACESSANDO MEU HISTÓRICO DE FORMULÁRIOS

Dentro de todo formulário que acessar, você pode acessar seu histórico de formulários.

#### CHECK-IN DIÁRIO

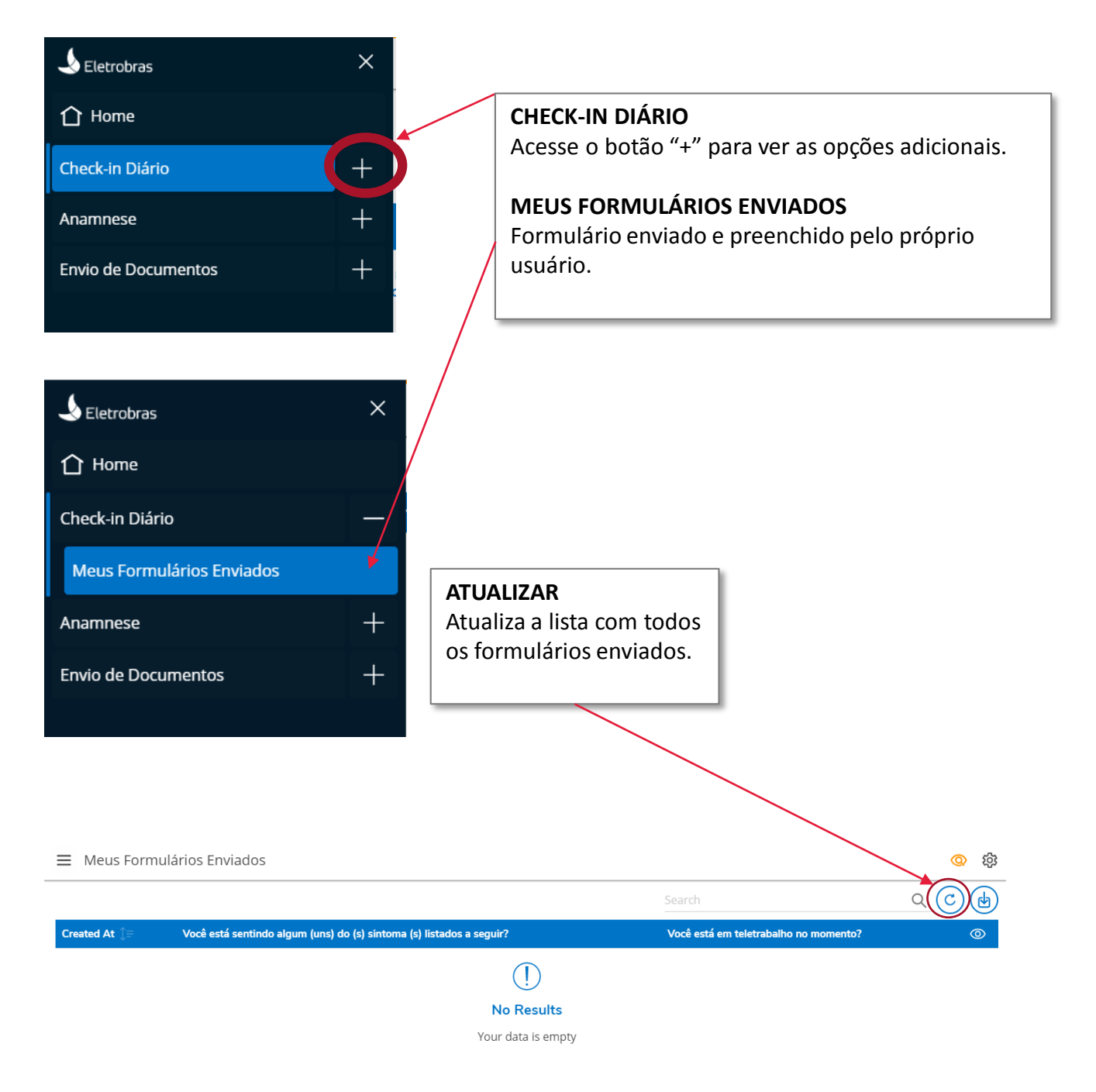

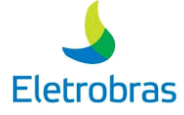

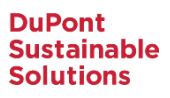

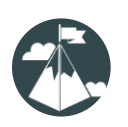

Após conhecer o conteúdo do aplicativo, você será apresentado ao preenchimento dos formulários.

#### **ENVIO DE DOCUMENTOS**

| 👃 Eletrobras                   | ×                                                                                                    |                                                                                                    |                                                                     |
|--------------------------------|----------------------------------------------------------------------------------------------------|----------------------------------------------------------------------------------------------------|---------------------------------------------------------------------|
|                                | + El<br>So<br>D                                                                                                    | <b>IVIO DE DOCUMENTOS</b><br>guindo os passos descritos anteriorme<br>tará que o terceiro formulário é o <b>ENV</b><br>DCUMENTOS. Para habilitá-lo, clique el     | nte, você<br>' <b>IO DE</b><br>m cima.                              |
| Anamnese<br>Envio de Documento | Envio De Documentos                                                                                                    | FORMULÁRIO DE ENV<br>DOCUMENTOS<br>Ele é composto por trê<br>questões de múltipla e<br>campos para preenchin<br>obrigatório e 3) campo<br>identificação do usuári | I <b>O DE</b><br>s sessões: 1)<br>scolha, 2)<br>mento<br>s de<br>o. |
|                                | Questionério         Selecione o tipo de documento que deverá ser submetido à         Documento de Afastamento         Atestado médico         Resultado de exame de sangue         Resultados de exames relacionados à COVID-19         Outros Documentos         Informações referentes ao (s) documento (s) enviado (s) | ulpe de Saúde da empresa                                                                                                    |                                                                     |
|                                | Enviar exame à equipe médica no Formulário de Documento  Detalhes do usuario  Nome demo user  Email demouser@email.com Empresa                                                                                                    | Médicos Upload File Matricula Idade Diretoria                                                                                                    |                                                                     |
|                                | Unidade Organizacional<br>Cargo<br>Médico 1                                                                                                    | Subárea<br>Empregado / Terceiro<br>Médico 2                                                                                                    | _                                                                   |
|                                |                                                                                                    |                                                                                                    | _                                                                   |

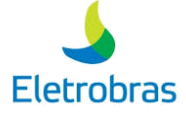

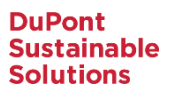

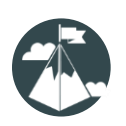

Após conhecer o conteúdo do aplicativo, você será apresentado ao preenchimento dos formulários.

#### **ENVIO DE DOCUMENTOS**

| Questionário                                                                                      | $\wedge$                                                                                            |  |
|---------------------------------------------------------------------------------------------------|----------------------------------------------------------------------------------------------------|--|
| Selecione o tipo de documento que deverá ser submetido à equipe de Saúde da empresa               |                                                                                                    |  |
| Ocumento de Afastamento                                                                           |                                                                                                    |  |
| O Atestado médico                                                                                 |                                                                                                    |  |
| O Resultado de exame de sangue                                                                    | ΟΠΕΣΤΙΟΝΆΡΙΟ                                                                                        |  |
| O Resultados de exames relacionados à COVID-19                                                    | Aqui você seleciona qual tipo de documento deseia enviar ao médico.                                 |  |
| O Outros Documentos                                                                               |                                                                                                    |  |
| Informações referentes ao (s) documento (s) enviado (s)                                           |                                                                                                    |  |
|                                                                                                   | Caso não haja nessas opções o tipo<br>de documento em específico, favor<br>utilizar a opção "Outros |  |
| Required, please complete<br>Informar número de telefone para eventual contato da equipe de Saúde |                                                                                                    |  |
| Required, please complete<br>Enviar exame à equipe médica no Formulário de Documentos Médicos     | Documentos".                                                                                        |  |
| 🖞 Upload File                                                                                     |                                                                                                    |  |

#### **DEMAIS CAMPOS**

Você pode colocar na observação o nome do documento no caso de "Outros Documentos" ou observações relacionadas a qualquer documento a ser submetido.

Informe seu telefone no caso de o médico ter que contatar você.

Insira o documento a ser enviado na aba "Upload file".

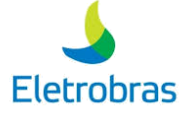

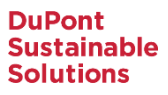

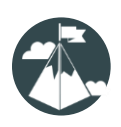

Após conhecer o conteúdo do aplicativo, você será apresentado ao preenchimento dos formulários.

#### **ENVIO DE DOCUMENTOS**

| Detalhes do usuario    | ^                                                                                                    |  |
|------------------------|----------------------------------------------------------------------------------------------------|--|
| Nome                   | Matrícula                                                                                                    |  |
| demo doctor            |                                                                                                    |  |
| Email                  | Idade                                                                                                    |  |
| demodoctor@email.com   |                                                                                                    |  |
| Empresa                | Diretoria                                                                                                    |  |
| CEPEL                  |                                                                                                    |  |
| Unidade Organizacional | Subárea                                                                                                    |  |
| Cargo                  | Empregado / Terceiro                                                                                                    |  |
| Médico 1               | Médico 2                                                                                                    |  |
|                        | Nesta seção, são demonstrados os                                                                                           |  |
|                        | detalhes de seu usuário no sistema,<br>que não podem sofrer alterações na<br>tela.                                         |  |
|                        | Caso observe alguma informação<br>incorreta, por favor, comunique a<br>Central de Atendimento para sua<br>devida correção. |  |

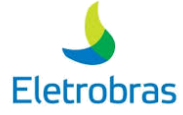

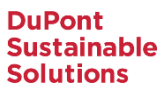

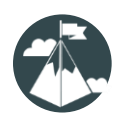

### ACESSANDO MEU HISTÓRICO DE FORMULÁRIOS

Dentro de todo formulário que acessar você pode acessar seu histórico de formulários

#### ENVIO DE DOCUMENTOS

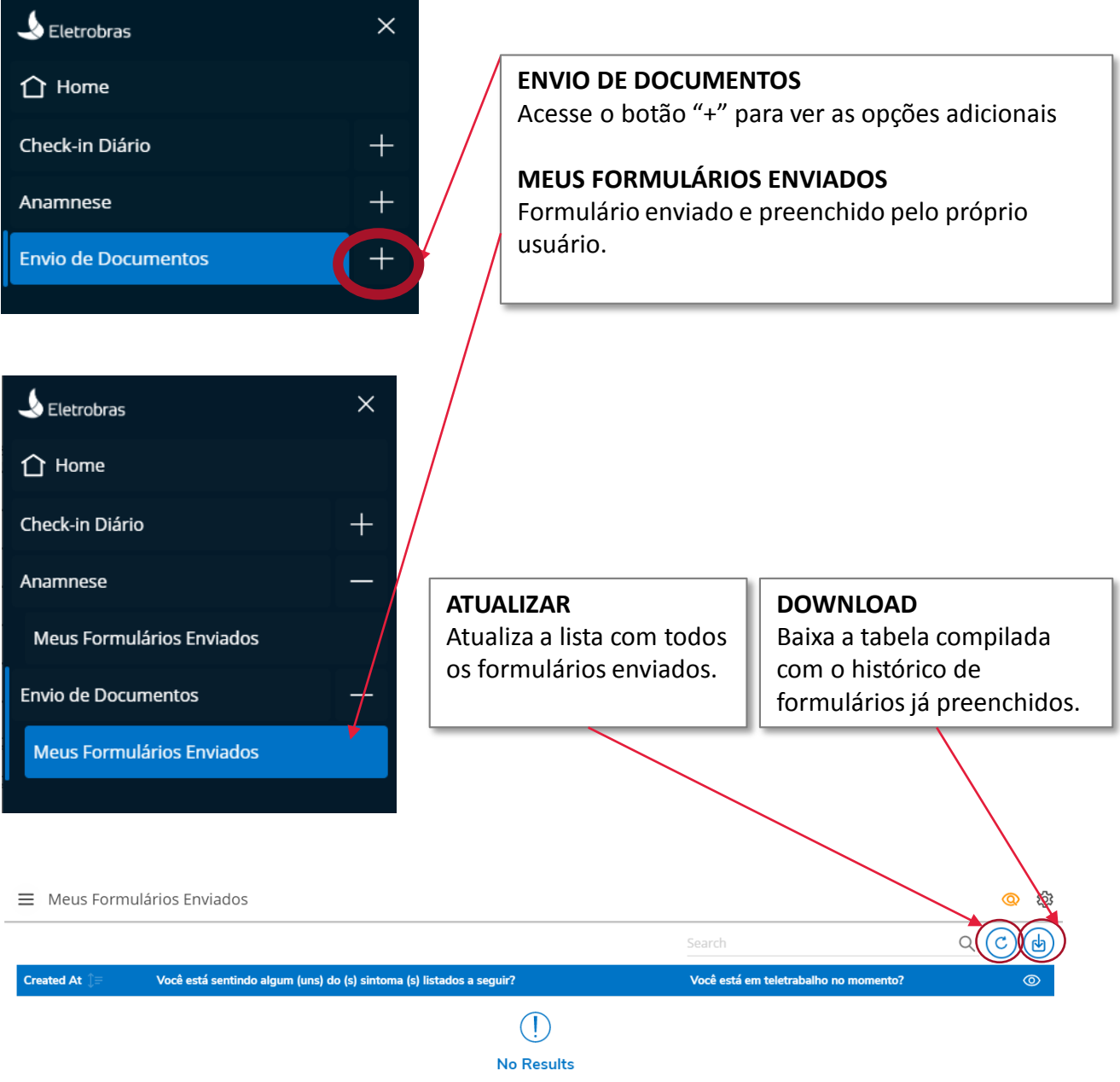

Your data is empty